# Skrócony przewodnik

## Przekazywanie zdjęć do urządzeń z obsługą technologii Bluetooth

Po zestawieniu połączenia Bluetooth z urządzeniem obsługującym technologię BIP/OPP, do tego urządzenia można przesyłać zrobione zdjęcia.

1 Wybierz tryb zdjęć.

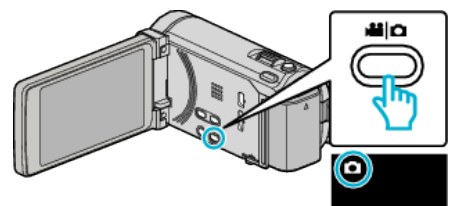

2 Puknij **●**↔**▶** aby wybrać tryb odtwarzania.

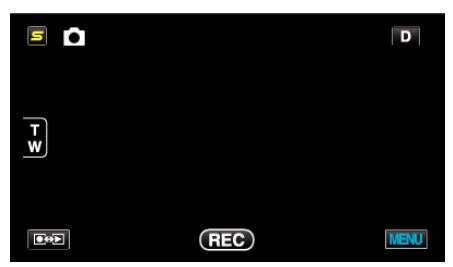

3 Puknij "MENU".

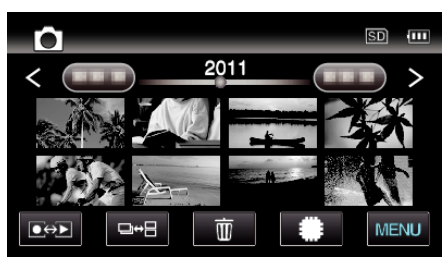

4 Puknij "PRZENOSZENIE ZDJĘĆ".

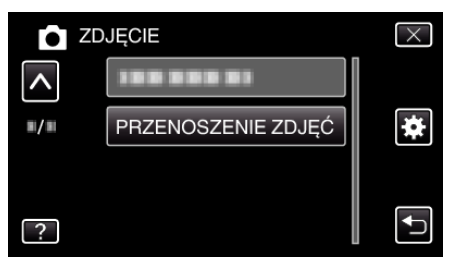

- 5 Ustaw połączone urządzenie na tryb odbioru danych.
  - Więcej szczegółowych informacji na ten temat znajduje się w instrukcji obsługi połączonego urządzenia.
- 6 Upewnij się, czy jest to obraz, który chcesz przesłać i puknij "TAK".

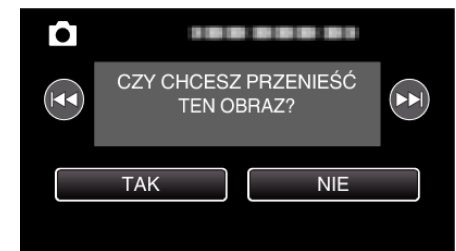

- Obraz, który chcesz przesłać pojawi się na tym ekranie.
- Puknij **4**, aby wybrać poprzedni lub następny plik.
- 7 Sprawdź miejsce docelowe przesyłu i puknij "PRZENIEŚ".

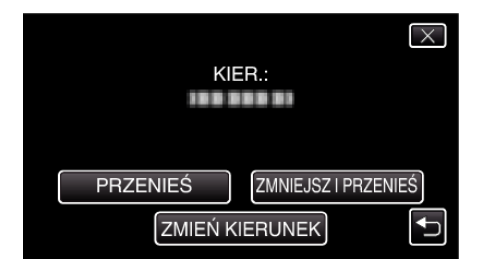

- Aby zmniejszyć rozmiar przesyłanego obrazu, puknij "ZMNIEJSZ I PRZENIEŚ".
- Aby zmienić miejsce docelowe przesyłu, puknij "ZMIEŃ KIERUNEK"
- Po zakończeniu przesyłania, puknij "ZAKOŃCZ".
- Aby przesłać więcej obrazów, puknij "WYŚLIJ INNE OBRAZY".
- Gdy nie jest ustawione miejsce docelowe przesyłu wyświetlany jest komunikat "URZĄDZENIE NIE JEST USTAWIONE".
  Puknij "USTAW" i wybierz urządzenie, do którego chcesz przesłać.

#### UWAGA :

 Jeśli połączone urządzenie obsługuje zarówno technologię BIP, jak i OPP, połączenie BIP ma priorytet.

Wybór połączenia nie jest możliwy. Połączenie OPP zaistnieje wyłącznie wtedy, gdy zawiedzie połączenie BIP.

- Przed rozpoczęciem przesyłania obrazu, koniecznie włącz łączność Bluetooth połączonego urządzenia i ustaw ją na tryb odbioru danych.
  Przesyłanie nie powiedzie się, jeśli łączność Bluetooth zostanie ustawiona po rozpoczęciu przesyłania obrazu.
- Zdjęcia można przenosić do smartphona wykorzystując oprogramowanie przeznaczone dla smartphonów.
  (Po wybraniu zarejestrowanego smartphona jako miejsce docelowe przesyłu, ustawienie smartphona jest anulowane i należy jeszcze raz je wykonać.)
- Jednocześnie można przesyłać tylko jedno zdjęcie. Aby wysłać więcej zdjęć, musisz pukać "WYŚLIJ INNE OBRAZY" i wybierać kolejne zdjęcie.
- Nie można wysyłać zdjęć z połączonego urządzenia do kamery.
- Oglądanie lub edytowanie pliku, nawet po wykonaniu udanego przesyłania może być niemożliwe, gdyż jest to zależne od danych technicznych połączonego urządzenia.
  Aby przeglądać lub edytować plik w połączonym urządzeniu należy sięgnąć do instrukcji obsługi połączonego urządzenia, w której podano kompatybilny rozmiar obrazu oraz omówiono sposób wysyłania z użyciem funkcji "ZMNIEJSZ I PRZENIEŚ".

## O połączeniu BIP: ·

• Warunki (rozmiar obrazu, rozmiar danych) przesyłania zdjęć są pobierane z połączonego urządzenia.

Następnie zdjęcia są przesyłane w następujący sposób, zgodnie z otrzymanymi warunkami.

(1) Jeśli rozmiar obrazu spełnia warunki, obraz zostanie przesłany bez żadnych zmian.

(2) Jeśli rozmiar obrazu jest za duży, obraz zostanie zmniejszony do formatu VGA (640 × 480) lub FWVGA (854 × 480).

(3) Jeśli rozmiar danych jest za duży, obraz również zostanie zmniejszony do formatu VGA (640  $\times$  480) lub FWVGA (854  $\times$  480).

#### O połączeniu OPP: -

• Przesyłanie obrazu może się nie udać, nawet jeśli połączone urządzenie jest zgodne z połączeniem OPP.

Zależy to od formatu plików, jaki może odbierać urządzenie.

- Po wybraniu opcji "ZMNIEJSZ I PRZENIEŚ", zdjęcie, które ma zostać przesłane zostanie zmniejszone do następujących rozmiarów.
  W przypadku zdjęć w formacie obrazu 4:3: VGA (640 × 480)
  - W przypadku zdjęć w formacie obrazu 16:9: FWVGA (854 × 480)